## **Connect: Primary contact**

### **Enabling RelativityOne Connect**

To enable Connect and connect two or more Relativity instances, each party's RelativityOne primary contact must complete a RelativityOne Connect Request form. This applies unless the two instances are owned by the same customer (or their global entity).

To begin using RelativityOne Connect, the primary RelativityOne contact at your organization needs to navigate to the Community site.

As your organization's primary RelativityOne contact, navigate to the Community site. In the Community site, navigate to RelativityOne Connect Request Form.

- 1. In the top navigation menu, click Support.
- 2. On the Support page, click the Submit or resume button under RelativityOne Requests.

**Notes:** If you don't see the RelativityOne Requests section, you are not the RelativityOne Primary Contact. Please make sure you are logged in as the primary contact to move forward in requesting a form.

- 3. In the RelativityOne Request page, click the Choose Request Type drop-down menu.
- 4. Select RelativityOne Connect.
- 5. Click Next.

This opens the RelativityOne Connect Request Form.

# 

| RelativityOne Connect                                                       | t Request Form                                           |
|-----------------------------------------------------------------------------|----------------------------------------------------------|
| RelativityOne Connect enables enterprises, law firms, an                    | d service providers to securely connect their            |
| RelativityOne instances and collaborate across organizat                    | ional boundaries. The new capability                     |
| facilitates seamless data sharing across all workspaces t                   | hat users have been granted access                       |
| facilitating increased productivity and security.                           |                                                          |
| To request a secure connection, please submit the form                      | below.                                                   |
| Name:                                                                       |                                                          |
| Email:                                                                      |                                                          |
| * INSTANCE NAME OF YOUR RELATIVITYONE TENANT                                |                                                          |
| (To find an instance name, click About Relativity in the user flyout menu i | and it will be below the RelativityOne version number in |
| the format R1 - (Name] - (Number])                                          |                                                          |
| * INSTANCE NAME OF THE RELATIVITYONE YOU WANT TO CONNI                      | ECT TO (See value of Instance Instance Setting)          |
| (To find an instance name, click About Relativity in the user flyout menu / | and it will be below the RelativityOne version number in |
| the format RT - [Name] - [Number])                                          |                                                          |
|                                                                             |                                                          |
| PAUSE                                                                       | PREVIOUS NEXT                                            |

In the request form, confirm that the name and the email address match your information. Then continue filling out the form by entering the instance name of your RelativityOne tenant and the instance name of the RelativityOne instance that you want to connect to by completing the following fields:

- Instance Name of your RelativityOne tenant—the name of your organization's instance.
- Instance Name of the RelativityOne tenant you want to connect to—the name of the instance name that you want organization's instance to connect to.

Once entered, click Next. Confirm the request was submitted and click Finish.

| RelativityOne Connect Request Submitted                                                                                                    |
|----------------------------------------------------------------------------------------------------|
| Thank you for submitting your request for <b>RelativityOne Connect</b> . Your request has been submitted as a ticket # 02466799. You can manage this and other support tickets from your <u>personalized home page</u> or from the <u>support</u> page. |
| FINISH                                                                                                    |

Once submitted, Relativity can confirm the RelativityOne primary contacts email addresses and instance names. Once confirmed, a new authentication provider option is available when updating a user's login method.

Notes: To connect to more than one RelativityOne instance, you will need to submit multiple requests.

Prelativity one

Once the request has been submitted, Relativity can confirm the RelativityOne primary contacts email addresses and instance names. Once confirmed, a new authentication provider option is available when updating a user's login method.

### Finding instance names

Find the instance names in the User options drop-down menu. Copy the instance name from your instance and retrieve the other instance name.

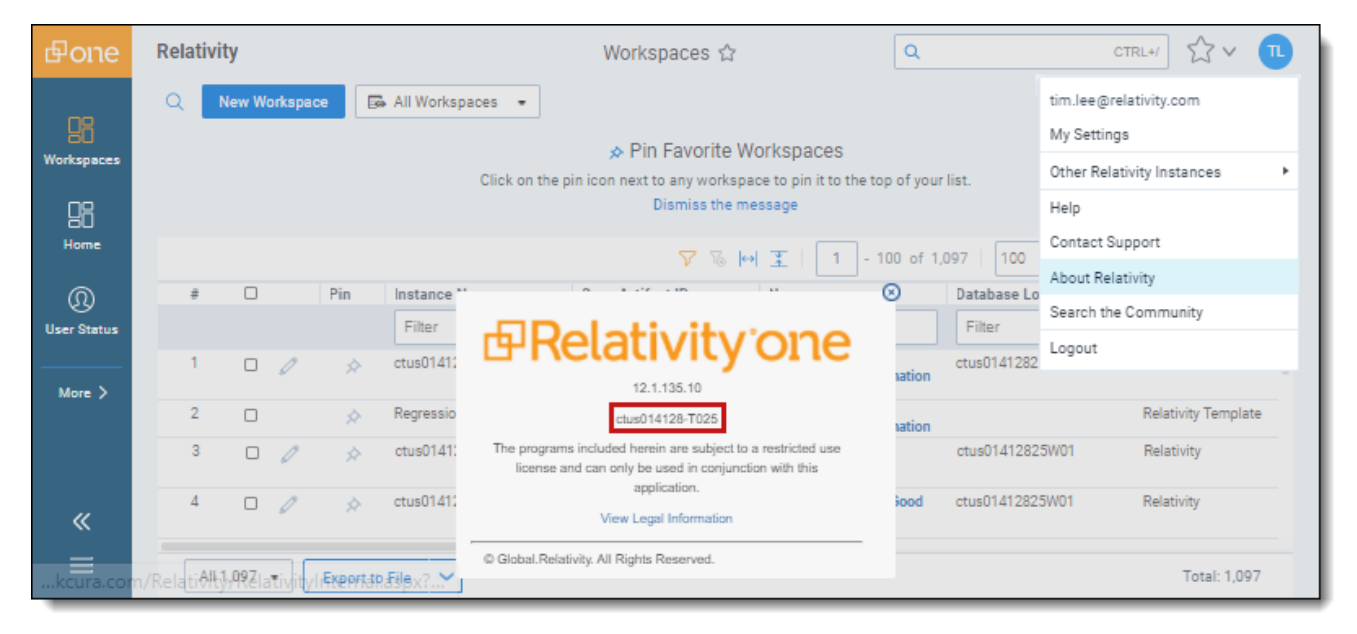

#### **Proprietary Rights**

This documentation ("**Documentation**") and the software to which it relates ("**Software**") belongs to Relativity ODA LLC and/or Relativity's third party software vendors. Relativity grants written license agreements which contain restrictions. All parties accessing the Documentation or Software must: respect proprietary rights of Relativity and third parties; comply with your organization's license agreement, including but not limited to license restrictions on use, copying, modifications, reverse engineering, and derivative products; and refrain from any misuse or misappropriation of this Documentation or Software in whole or in part. The Software and Documentation is protected by the **Copyright Act of 1976**, as amended, and the Software code is protected by the **Illinois Trade Secrets Act**. <u>Violations can involve substantial civil liabilities, exemplary damages, and criminal penalties, including fines and possible imprisonment.</u>

©2024. Relativity ODA LLC. All rights reserved. Relativity® is a registered trademark of Relativity ODA LLC.